## วิธีการสมัครระบบรับตรงแบบออนไลน์

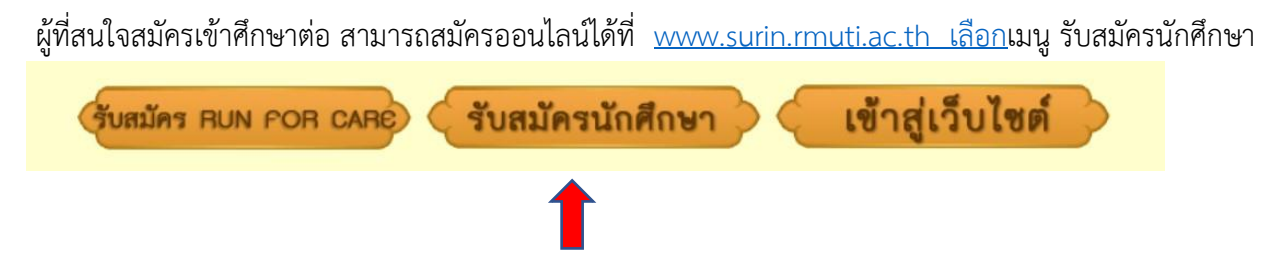

จากนั้นเลือกระบบรับตรง จะมีเมนู รับสมัคร และคู่มือการสมัครระบุไว้ เลือกเมนูรับสมัคร

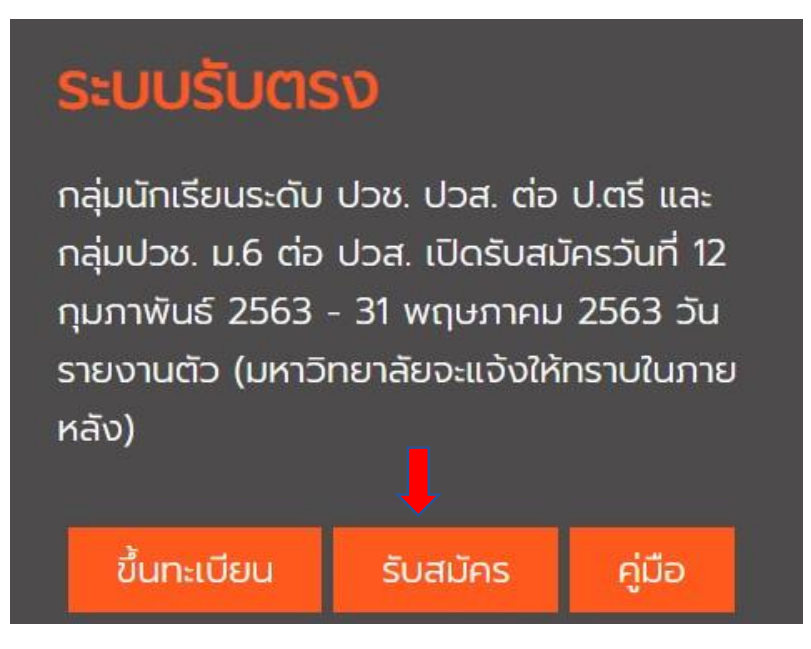

## เมื่อเข้าเมนูรับสมัครแล้วให้ดำเนินการกรอกข้อมูลดังนี้

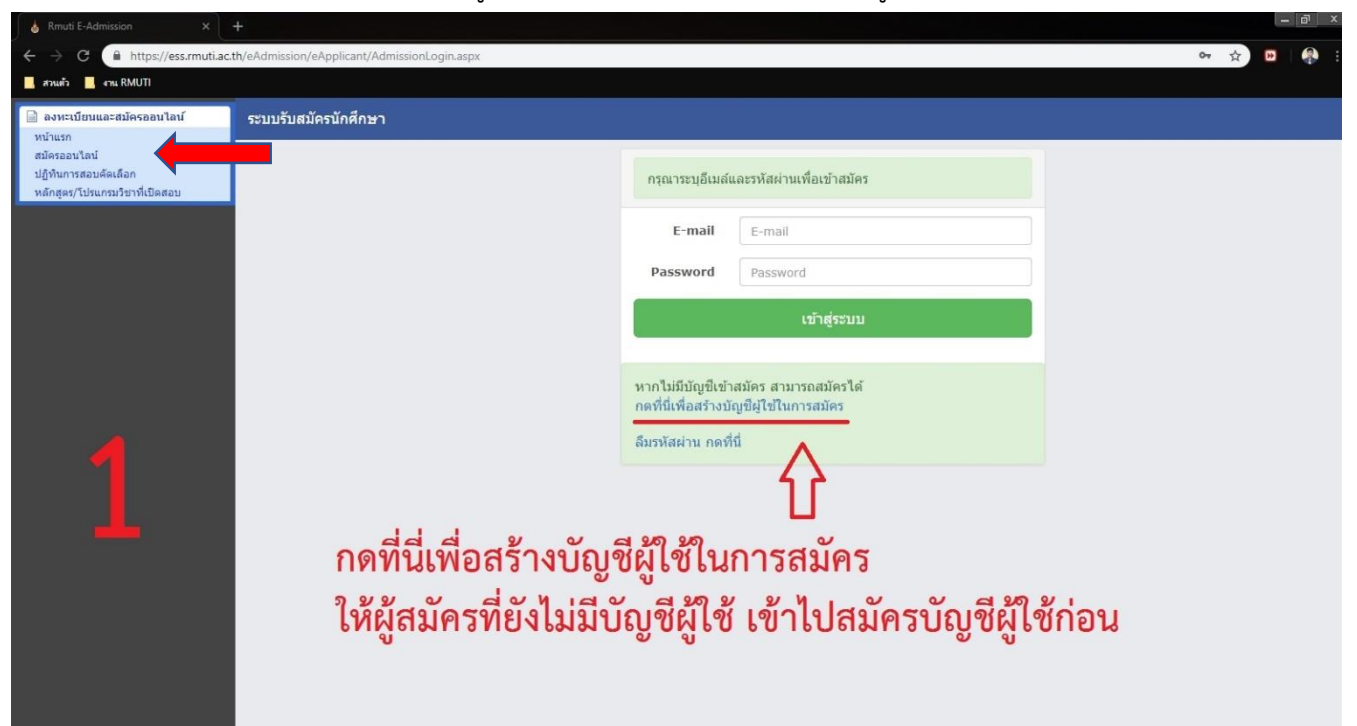

| 💧 Rmuti E-Admission 🛛 🗙                                | +                                            |                             |                        |
|--------------------------------------------------------|----------------------------------------------|-----------------------------|------------------------|
| ← → C 🗎 https://ess.rmuti.ac.                          | th/eAdmission/eApplicant/Register.aspx       |                             | or ★ 🖬 🥵 :             |
| 🧾 สวนตัว 🔄 งาน RMUTI                                   |                                              |                             |                        |
| ลงหะเบียนและสมัครออนไลน์<br>หน้าแรง                    | ระบบรับสมัครนักศึกษา                         |                             |                        |
| สมัครออนไลน์                                           | ลงทะเบียน                                    |                             |                        |
| ปฏิทันการสอบคิดเลือก<br>หลักสูคร/โปรแกรมวิชาที่เปิดสอบ | ดำนำหน้า :                                   | กรุณาเลือก 🔹                | a 2 a                  |
|                                                        | นื้อ :                                       |                             | กรอกข้อมูลเบืองต้น     |
|                                                        |                                              |                             | <u>ส</u> ่             |
|                                                        | นามสกุล :                                    |                             | เพอสมครบญชผูเช         |
|                                                        |                                              |                             | •                      |
|                                                        | ชื่อภาษาอังกฤษ :                             |                             |                        |
|                                                        | มามสุดอุดาษาอังกฤษ :                         |                             | ให้กรอกข้อแลย้ใช้      |
| -                                                      |                                              |                             | 6711701700 and a 1     |
|                                                        | เลขประจำดัวประชาชน / หมายเลขหนังสือเดินทาง : |                             | ตามจริงเพื่อความถกต้อง |
|                                                        |                                              |                             | ูข                     |
| <u> </u>                                               | E-Mail :                                     | Example : somchai@gmail.com | ของข้อมูล              |
|                                                        |                                              | Enorthe Loonennie Automeoni |                        |
|                                                        | รหัสผ่าน :                                   | 8-16 ตัวอักษร               | และเพอบระเยชนของผู     |
|                                                        |                                              |                             | สมัคร                  |
|                                                        | ยืนยันรหัสผ่าน :                             |                             | 6161713                |
|                                                        |                                              |                             |                        |
|                                                        |                                              | ล้าง ขั้นขั้น               |                        |

| 💧 Rmuti E-Admission 🛛 🗙                                                           | +                                               |                                                                                                    | - 8 ×       |
|-----------------------------------------------------------------------------------|-------------------------------------------------|----------------------------------------------------------------------------------------------------|-------------|
| ← → C 🗎 https://ess.rmuti.ac                                                      | .th/eAdmission/eApplicant/Applicant.aspx?Mode=2 |                                                                                                    | 🕶 Q 🛧 📴 🚳 : |
| 📕 สวนตัว 📕 งาน RMUTI                                                              |                                                 |                                                                                                    |             |
| ค ลงหะเบียนและสมัดรออนไลน์<br>หน่วยคว                                             | ระบบรับสมัครนักศึกษา                            |                                                                                                    |             |
| การเขา<br>สมัครออนไลน์<br>ปฏิกันการสอบคัดเอือก<br>หลักสูอรุ/โปรแกรมวิชาที่เปิดสอบ | ระฉันการศึกษาที่ต่องการณัทร                     | ି ଧୀୟ.<br>ା ସାସ୍ଥାସର୍ବ ସେମ୍ବର ସେଥି ସେଥି ସେଥି ସେଥି ସେଥି ସେଥି ସେଥି ସେଥି                                                                                                    | *           |
|                                                                                   |                                                 | ่งปลุญญาโท (อังไม่เปิดรับสมัดร) ได้ไปไไว้จึดไปไไไว้คไไไซ้ ไท่<br>งปลุญญาโท (อังไม่เปิดรับสมัดร)                                                                                                    | ดองการสมคร  |
|                                                                                   | รายการข้อมูลผู้สมัคร                            | and the second second sec |             |
|                                                                                   | สำนำหน้าชื่อ เ                                  | 8 ยาม 0 ยาม 0 เราธิร                                                                                                    |             |
|                                                                                   | ชื่อ :                                          | simainja t                                                                                                    |             |
|                                                                                   | นมายเลขบัดรประชาชน :                            | วันต้องปีเกิด :                                                                                                    |             |
|                                                                                   | ន័ណ្ឌជាតិ :                                     | เพื่อชาติ :                                                                                                    |             |
|                                                                                   | สาสนา :                                         | ວຽວດພ້ວຍຊູໃຫ້ລວຫ້ວຍແລະຄຣະບວ້ວຍ                                                                                                    |             |
|                                                                                   | เลขที/หมู่บ้าน :                                | <del>เารถเเฉลท</del> ี่ย เทย์แหเด <i>่ง</i> หย่อ้นเร <del>าก</del>                                                                                                    |             |
| _                                                                                 | ดรอก/ช่อย เ                                     | - นะหังได้เม้าการ                                                                                                    |             |
|                                                                                   | จังนวัต :                                       | iābrijuga 🔻                                                                                                    |             |
| <u> </u>                                                                          | สำเภอ/เขด :                                     | เลือกข้อมูล 🔻 dhua/แขวง ะ 🛛 เลือกข้อมูล                                                                                                    | T           |
|                                                                                   | รนัสไปรษณีย์ :                                  |                                                                                                    |             |
|                                                                                   | โทรสัพท์ (บ้าน) :                               | พาดในมีไประบุ                                                                                                    |             |
|                                                                                   | និយាររ៍ ។                                       | janpob.su@rmuti.ac.th                                                                                                    |             |
|                                                                                   | รายการข้อมูลวุฒิการศึกษา                        |                                                                                                    |             |
|                                                                                   | สมัครโก                                         | โดยใช้ รูฒิการลึกษา : 🛛 ครุณาเลือกข้อมูล 🔻                                                                                                    |             |
|                                                                                   | LANDA -                                         | กการเรียน/สาขาวิชา :                                                                                                    |             |
|                                                                                   | GPA 4 แร้อ :                                    | ว 5 ภาคเรียน(ล่าสุด) : X.XX                                                                                                    | a d         |
|                                                                                   |                                                 | มัลม กรอกข้อมลวฒิการ                                                                                                    | เศิกษาที่จบ |
|                                                                                   |                                                 | fatal QU 9                                                                                                    |             |

| 💧 Rmuti E-Admission 🛛 🗙                         | +                           |                                  |                                                                                                    |
|-------------------------------------------------|-----------------------------|----------------------------------|----------------------------------------------------------------------------------------------------|
| ← → C 🔒 https://ess.rmuti.ac                    | .th/eAdmission/eApplicant/A | pplicant.aspx?Mode=2             | x) 🛛   🥋                                                                                                    |
| 🧾 สวนตัว 📕 งาน RMUTI                            |                             |                                  |                                                                                                    |
| 📄 ลงทะเบียนและสมัครออนไลน์                      | ระบบรับสมัครนักศึกษ         | ٦                                |                                                                                                    |
| หน้าแรก<br>สมัครออนไลน์<br>ปก็ทีนการสอบด้อเดือก | รายการสถานศึกษา             |                                  |                                                                                                    |
|                                                 |                             | จังหวัดของสถานศึกษา :            | นตรราชสีมา                                                                                                    |
|                                                 |                             | ด้นหาด้วยชื่อ :                  | ชื่อสถานศึกษา ค้นหา                                                                                                    |
|                                                 |                             |                                  |                                                                                                    |
|                                                 | สำดับ                       |                                  | ชื่อสถานศึกษา                                                                                                    |
|                                                 | 1                           | กงรถราษฎร์สามัคคี                |                                                                                                    |
|                                                 | 2                           | กระเบื้องนอกพิทยาคม              |                                                                                                    |
|                                                 | 3                           | กฤษณาวิทยา                       |                                                                                                    |
|                                                 | 4                           | กลางดงปุณณวิทยา                  |                                                                                                    |
|                                                 | 5                           | กันเกราพิทยาคม                   |                                                                                                    |
|                                                 | 6                           | การไฟฟ้าส่วนภูมิภาคสงเคราะห์3ฯ   |                                                                                                    |
|                                                 | 7                           | การศึกษาคนตาบอดนครราชสีมา        |                                                                                                    |
|                                                 | 8                           | กริวัฒนศักดิ์                    | or on the second days of the second days of the sec |
|                                                 | 9                           | กุดจิกวิทยา                      | กรอบเฉอที่ยุยยาเห็ตเหล่ามางก                                                                                                    |
|                                                 | 10                          | กุดตาศา(คงฤทธิ์คุรราษฎร์สามัคคี) | · · · · · · · · · · · · · · · · · · ·                                                                                                    |
|                                                 | 11                          | กุลโน                            |                                                                                                    |
|                                                 | 12                          | กุสุมภ์เทคโนโลยี                 |                                                                                                    |
|                                                 | 13                          | เกล็ดลิ้นวิทยา                   |                                                                                                    |
|                                                 | 14                          | แก้งสนามนางพิทยาคม               |                                                                                                    |
|                                                 | 15                          | ขนงพระใต้                        |                                                                                                    |
|                                                 | 1 2 3                       | 4 5 6 7 8 9                      | 0 10                                                                                                    |

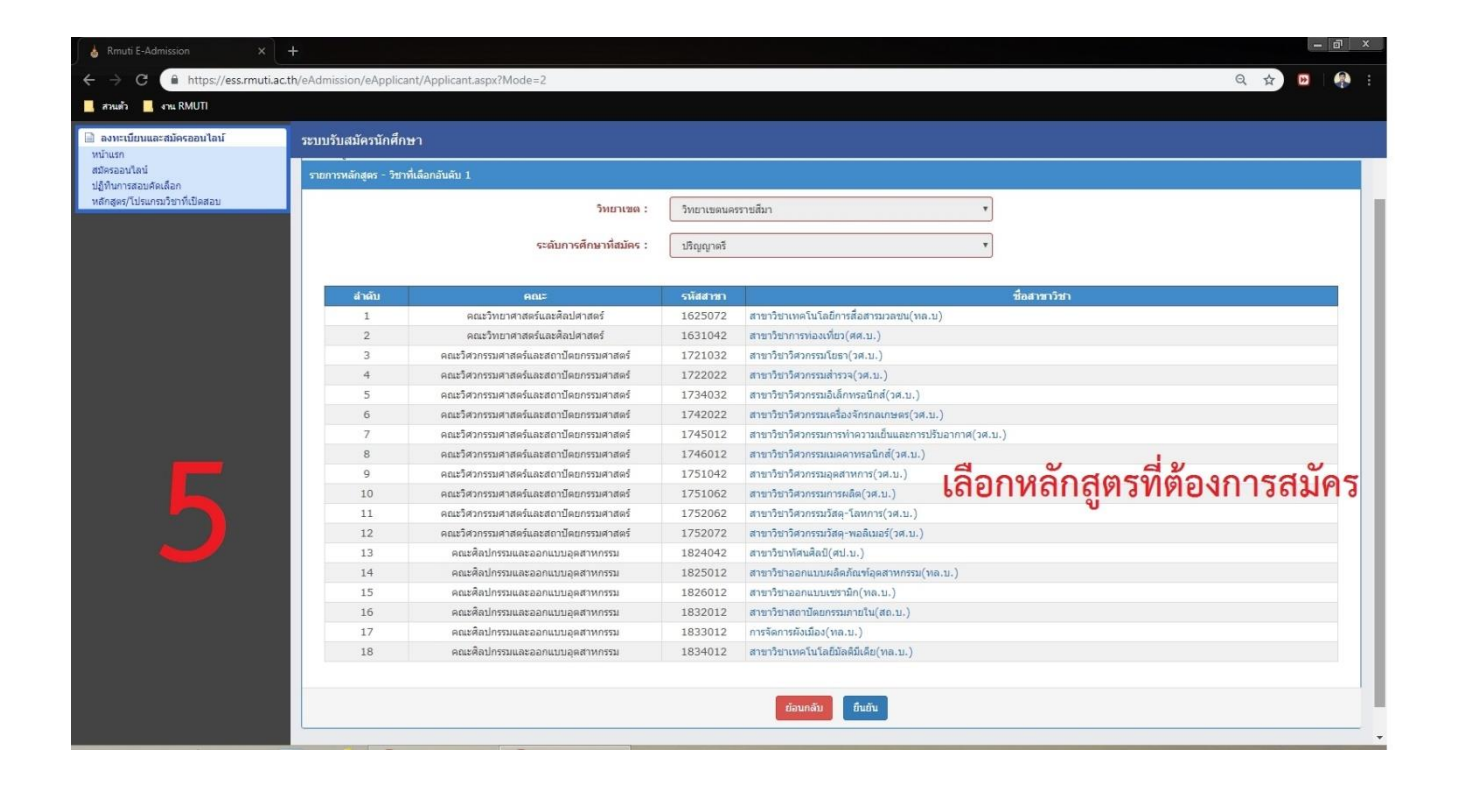

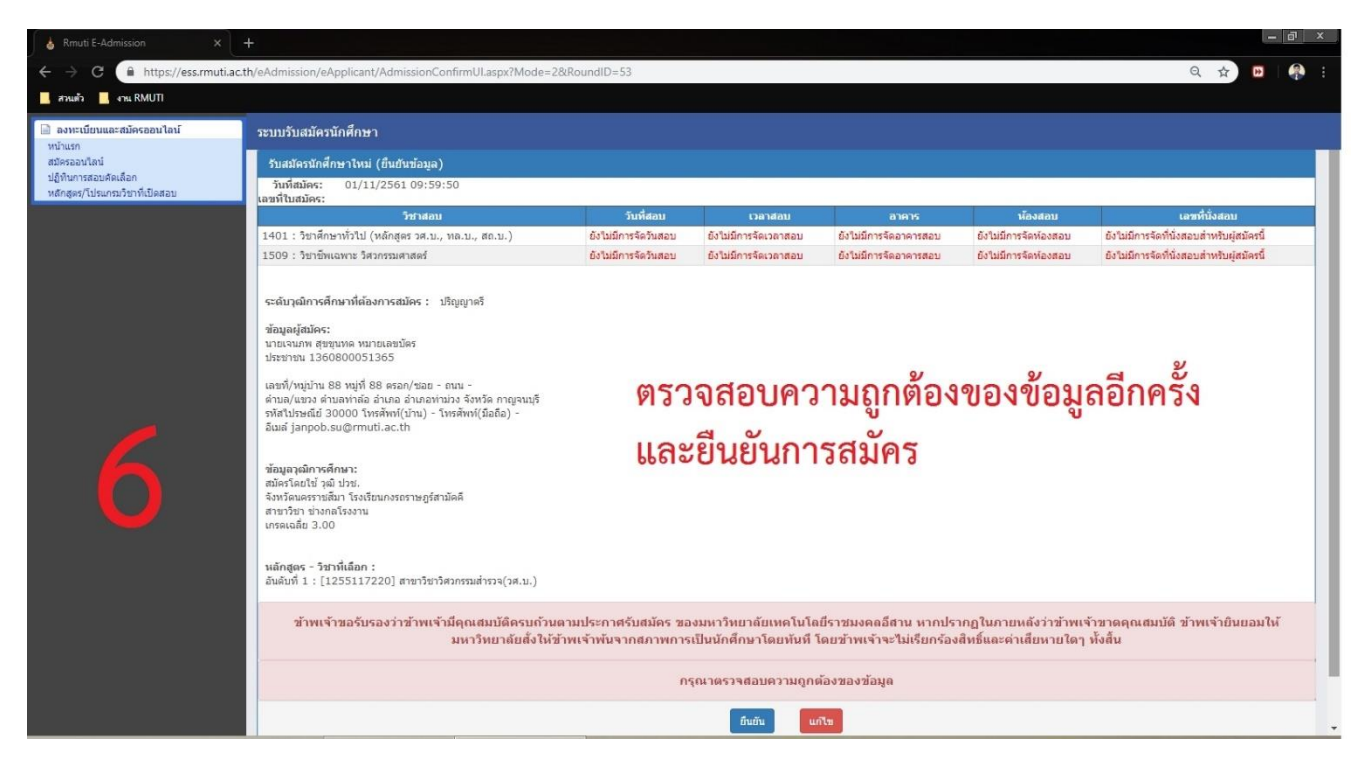

เมื่อดำเนินการยืนยันเรียบร้อยแล้วเจ้าหน้าที่จะดำเนินการตรวจสอบข้อมูลและยืนยันการสมัครให้ภายใน 1 วันทำการ เมื่อครบกำหนด ให้ผู้สมัครเข้าระบบอีกครั้ง เพื่อตรวจสอบเลขที่ผู้สมัครโดยทำการเข้าระบบเช่นเดิมกับการสมัคร

เมื่อเข้ามาแล้วจะพบข้อมูลการสมัครและสถานการณ์ตรวจสอบ (หากตรวจสอบแล้วจะขึ้น "พิมพ์" หากยังไม่ตรวจสอบ จะขึ้นสีแดง "ยังไม่ชำระเงิน" ซึ่งการสมัครในระบบ ยังไม่ต้องชำระเงิน เนื่องจากมหาวิทยาลัยจะเรียกเก็บครั้งเดียวใน การขึ้นทะเบียนเป็นนักศึกษา จำนวนเงิน 2,300 บาท (สองพันสามร้อยบาทถ้วน))

| ลำดับ | เฉขที่ใบสมัคร | รอบ        | ระดับการ<br>ศึกษา | วิทยาเขด | ດແະ                            | สาขาวิชา              | วันที่สมัคร           | พิมพ์ใบ<br>สมัคร | พิมพ์ใบประจำตัว<br>สอบ<br>(ต้องขำระเงินก่อน) | พิมพ์ประวัติ   | รหัส<br>ผ่าน |
|-------|---------------|------------|-------------------|----------|--------------------------------|-----------------------|-----------------------|------------------|----------------------------------------------|----------------|--------------|
| 1     | 63017400001   | รับ<br>ดรง | ปวส.              | สุรินทร์ | คณะเกษตรศาสตร์และ<br>เทคโนโลยี | ไฟฟ้า(ม6)<br>(220117) | 17/3/2563<br>16:22:46 | พิมพ์            | พิมพ์                                        | พิมพ์<br>แก้ไข |              |
|       |               |            |                   |          |                                |                       |                       |                  | 1                                            |                |              |

เมื่อกดพิมพ์แล้ว จะได้ หมายเลขผู้สมัคร จำนวน 11 หลัก ให้นำหมายเลขผู้สมัคร นำไปกรอกขึ้นทะเบียนในระบบ ess

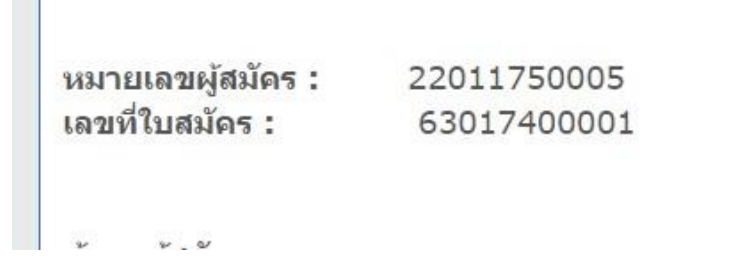

## การขึ้นทะเบียนเป็นนักศึกษา

เมื่อผู้สมัคร ดำเนินการสมัครและได้รับหมายเลขผู้สมัครมาเรียบร้อยแล้ว ให้ดำเนินการเข้าระบบเพื่อขึ้น ทะเบียนเป็นนักศึกษา โดยเข้าที่หน้าเว็ปรับสมัครนักศึกษา เลือกระบบรับตรง กดปุ่มที่เมนู "ขึ้นทะเบียน" ดังภาพ

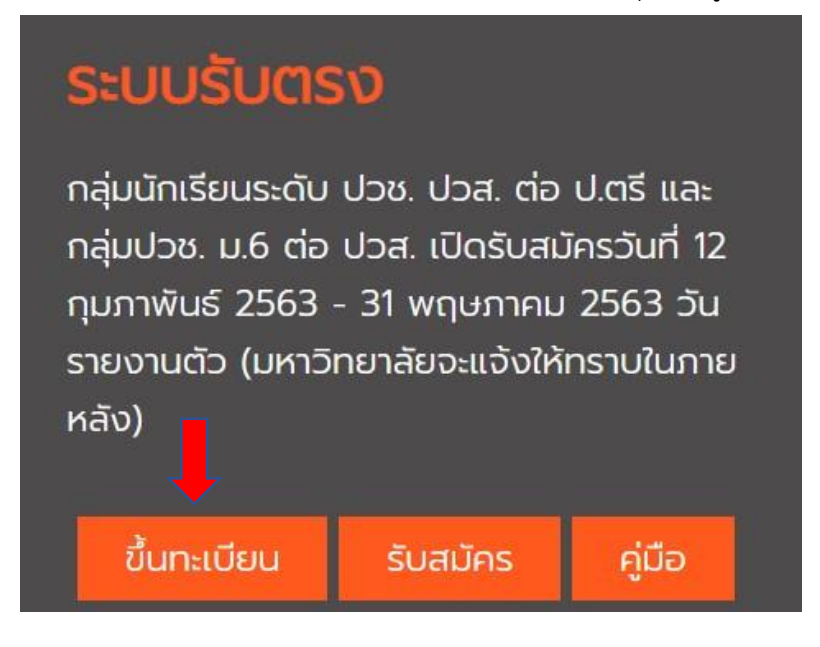

เมื่อเข้าระบบ ESS จากนั้นให้กรอกรหัสผู้สมัครให้ผู้เข้าสอบ กรอกหมายเลขผู้สมัครที่ได้รับในระบบรับสมัคร <mark>ลำดับที่ 1</mark> และ กรอกเลขบัตรประจำตัวประชาชนลงในช่อง <mark>ลำดับที่ 2</mark> เมื่อเสร็จแล้วให้กดปุ่ม Login <mark>ลำดับที่ 3</mark> ดังรูปภาพ ตามลำดับ

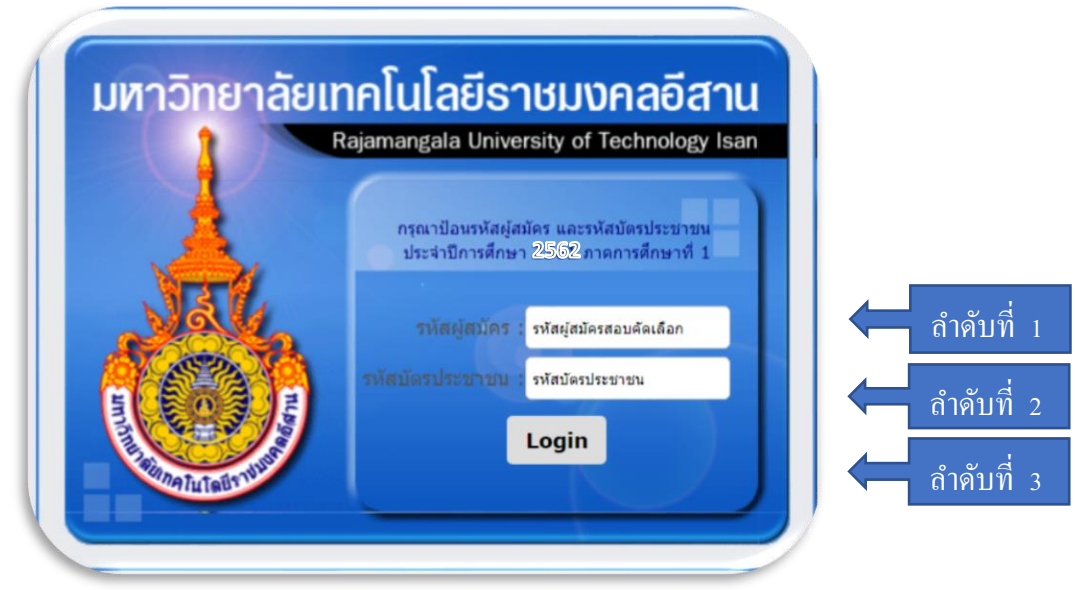

เมื่อเข้าสู่ขั้นตอนการกรอกข้อมูลการขึ้นทะเบียนเป็นนักศึกษา ขอให้ผู้ผ่านการคัดเลือก กรอกข้อมูลด้วยความเป็นจริง และวิธีการกรอก ให้บันทึกข้อมูลเรียงจากซ้ายไปขวา ทีละบรรทัด จนครบทุกช่อง ห้ามให้มีว่างแม้แต่ช่องเดียว โดยหากไม่ มีซื่อถนน หรือชื่อซอย ให้ใส่ " – " แทน เมื่อกรอกครบทุกช่องให้ครบถ้วนแล้วให้กดปุ่ม "ยืนยันข้อมูล"<mark>ลำดับ 5</mark> ดัง ภาพ เมื่อกรอกข้อมูลประวัติครบถ้วนระบบจะขึ้น "**บันทึกเรียบร้อย**"

| ประวัดินักศึกษา                           |                               |                           |                               |  |  |
|-------------------------------------------|-------------------------------|---------------------------|-------------------------------|--|--|
| ขึ้นทะเบียนเป็นนักศึกษา                   |                               |                           |                               |  |  |
| วิทยาเขต                                  | : วิทยาเขตสุรินทร์            | วันที่เข้า :              | :                             |  |  |
| ปีการศึกษา                                | : 2559                        | ภาคการศึกษา               | : ภาคการศึกษาที่ 1            |  |  |
| ระดับวุฒิการศึกษา                         | : ประกาศนียบัตรวิชาชีพชั้นสูง | หลักสูตร :                | : ประกาศนียบัตรวิชาชีพชั้นสูง |  |  |
| คณะ                                       | : คณะเกษตรศาสตร์และเทคโนโลยี  | สาขาวิชา                  | สาขาวิชาเทคโนโลยีไฟฟ้า        |  |  |
| โปรแกรมวิชา                               | : สาขาวิชาไฟฟ้า-ไฟฟ้าก่าลัง   | ประเภทหลักสูตร            | : หลักสูตรปกติ                |  |  |
| ประเภทเวลาเรียน                           | : ปกดิ                        | ประเภทการเรียน            | : โครงการปกติ                 |  |  |
| จำนวนปีของหลักสูตร (ปี)                   | : 2                           | ประเภทการลงทะเบียน        | : เด็มเวลา                    |  |  |
| ข้อมูลประวัติส่วนด้ว                      |                               |                           | ₹ ≵                           |  |  |
| หมายเลขบัตรประชาชน :                      | 3329900318180                 | เลขที่ผู้สมัครสอบ : 21    | 181455                        |  |  |
| ศาปาหบ้า :                                | นาย                           | ** เพศ : 🖲                | ขาย 🔘 หญิง                    |  |  |
| ชื่อ :                                    | สืบสิทธิ์                     | <mark>นามสกุล</mark> : ผา | າສຸ່ນ                         |  |  |
| ชื่อกลาง (ถ้ามี)                          |                               |                           |                               |  |  |
| ** FIRST NAME :                           |                               | ** LAST NAME :            |                               |  |  |
| MIDDLE NAME :                             |                               |                           |                               |  |  |
| ** วันเกิด (ปี/เดือน/วัน) :               | 2491 🔻 / มกราคม 🔻 / 1 💌       | อายุ (ปี) :               |                               |  |  |
| กลุ่มเลือด :                              | -เลือก- 🔻                     | ** ศาสนา :                | กรุณาเลือก ▼                  |  |  |
| ** เชื้อชาติ :                            | 1ทย 🔻                         | ** สัญชาติ :              | เทย 🔻                         |  |  |
| ส่วนสูง (ชม.) :                           |                               | น้ำหนัก (กก.):            |                               |  |  |
| จำนวนพี่น้อง (คน) :                       |                               | เป็นคนที่ :               |                               |  |  |
| <mark>กำลังศึกษาอยู่</mark> (คน) :        |                               | ความพิการ :               | ไม่พึการ ▼                    |  |  |
| ความสามารถ/ความสนใจพิเ <mark>ศ</mark> ษ : |                               |                           |                               |  |  |
| ข้อมูลที่อยู่                             |                               |                           | 13                            |  |  |
| อยู่ตามทะเบียนบ้าน                        |                               |                           |                               |  |  |
| ลขรหัสประจำบ้าน(ตามสำแนาทะเบียน<br>บ้าน)  |                               | ชื่อที่อยู่               |                               |  |  |
| บ้านเลขที่ :                              |                               | หมู่ที่ :                 |                               |  |  |
| ตรอก/ชอย :                                |                               | ถนน :                     |                               |  |  |
| ประเทศ :                                  | ประเทศไทย                     |                           |                               |  |  |
| จังหวัด :                                 | กรุณาเลือก 🔹                  | อำเภอ/เขต :               | •                             |  |  |
| ดำบล/แขวง :                               |                               | รหัสไปรษณีย์ :            |                               |  |  |

| พื่อยู่ที่ติดต่อได้ copy         |                                                    |                                |                     |
|----------------------------------|----------------------------------------------------|--------------------------------|---------------------|
| เลขรหัสประจำบ้าน(ตามสำแนาทะเบียน |                                                    | ชื่อที่อยู่                    |                     |
| บำน)<br>บ้านเลขที่:              |                                                    | หมู่ที่ :                      |                     |
| ตรอก/ชอย :                       |                                                    | ถนน :                          |                     |
| ประเทศ :                         | ้ประเทศใทย ▼                                       |                                |                     |
| จังหวัด :                        | กรุณาเลือก 	▼                                      | อำเภอ/เขต :                    | •                   |
| ดำบล/แขวง :                      | •                                                  | รหัสไปรษณีย์ :                 |                     |
| โทรศัพท์ :                       |                                                    | อื่เมล์ :                      |                     |
| ข้อมลคณวฒิการศึกษา               |                                                    |                                | £ \$                |
| ** ประเทศ(สถาบศึกษาเดิบ) :       | slowsad san                                        |                                |                     |
| ** จังหวัด(สถานศึกษาเดิม) :      | กรณาเลือก                                          | ** ชื่อสถานศึกษาเดิม :         |                     |
| ** ส่าเร็จการศึกษาวฒ์ :          | กรณาเลือก                                          | ** สาขาวิชา :                  |                     |
| ** เมื่อปี พ.ศ. :                |                                                    | ** ระดับคะแนนเฉลี่ย :          | 0                   |
| น้ำอนว ควรรษ์ว มวน               | []                                                 |                                | <u> </u>            |
| ขอมูลการทางาน                    |                                                    |                                | V.2                 |
| สถานภาพท่างาน :                  | <ul> <li>ทำงานแล้ว</li> <li>ยังไม่ทำงาน</li> </ul> |                                |                     |
| อาชพ :                           | กรุณาเลือก 🔻                                       | รายได้เฉลีย (บาท/ปี)           | กรุณาเลือก ■        |
| สถานที่ทำงาน :                   |                                                    |                                |                     |
| ข้อมูลบิดามารดา และผู้ปกครอง     |                                                    |                                | 王 主                 |
| ນິດາ copy to PARENT              |                                                    |                                |                     |
| คำนำหน้า :                       | กรุณาเลือก ▼                                       | รหัสบัตรประชาชนบิดา            |                     |
| ชื่อ :                           |                                                    | นามสกุล :                      |                     |
| อาชีพ :                          | กรุณาเลือก ▼                                       | รายได้เฉลี่ย (บาท/ปี) :        | กรุณาเลือก <b>▼</b> |
| วุฒิการศึกษาสูงสุด :             | กรุณาเลือก 🔹                                       | สถานะบิดา :                    | มีชีวิต 🔻           |
| copy to PARENT                   |                                                    |                                |                     |
| ดำน่าหน้า :                      | กรุณาเลือก ▼                                       | รหัสบัตรประชาชนมารดา           |                     |
| ชื่อ :                           |                                                    | นามสกุล :                      |                     |
| อาชีพ :                          | กรุณาเลือก ▼                                       | รายได้เฉลีย (บาท/ปี) :         | กรุณาเลือก 🔻        |
| วุฒิการศึกษาสูงสุด :             | กรุณาเลือก 🔹                                       | สถานะมารดา :                   | มีชีวิต ▼           |
| สถานภาพบิดา - มารดา :            | กรุณาเลือก ▼                                       |                                |                     |
| ผู้ปกครอง                        |                                                    |                                |                     |
| รหัสบัตรประชาชนผู้ปกครอง         | 6                                                  |                                |                     |
| ชื่อ:                            |                                                    | นามสกุล :                      |                     |
| อาชีพ :                          | กรุณาเลือก 🔻                                       | รายได้เฉลีย (บาท/ปี) :         | กรุณาเลือก 🔻        |
| วุฒิการศึกษาสูงสุด :             | กรุณาเลือก 🔻                                       | ผู่ปกครองเบิกค่าเล่าเรียนใต้ : | เบิกไม่ได้ ▼        |
| ประเภทของผู้ปกครอง :             | กรุณาเลือก 🔻                                       | เกียวข่องเป็น :                |                     |
| ลักษณะการอยู่อาศัย :             | กรุณาเลือก 🔻                                       | เกียวข้องเป็น :                |                     |
| สถานที่อยู่อาศัยปัจจุบัน         | กรุณาเลือก ▼                                       |                                |                     |

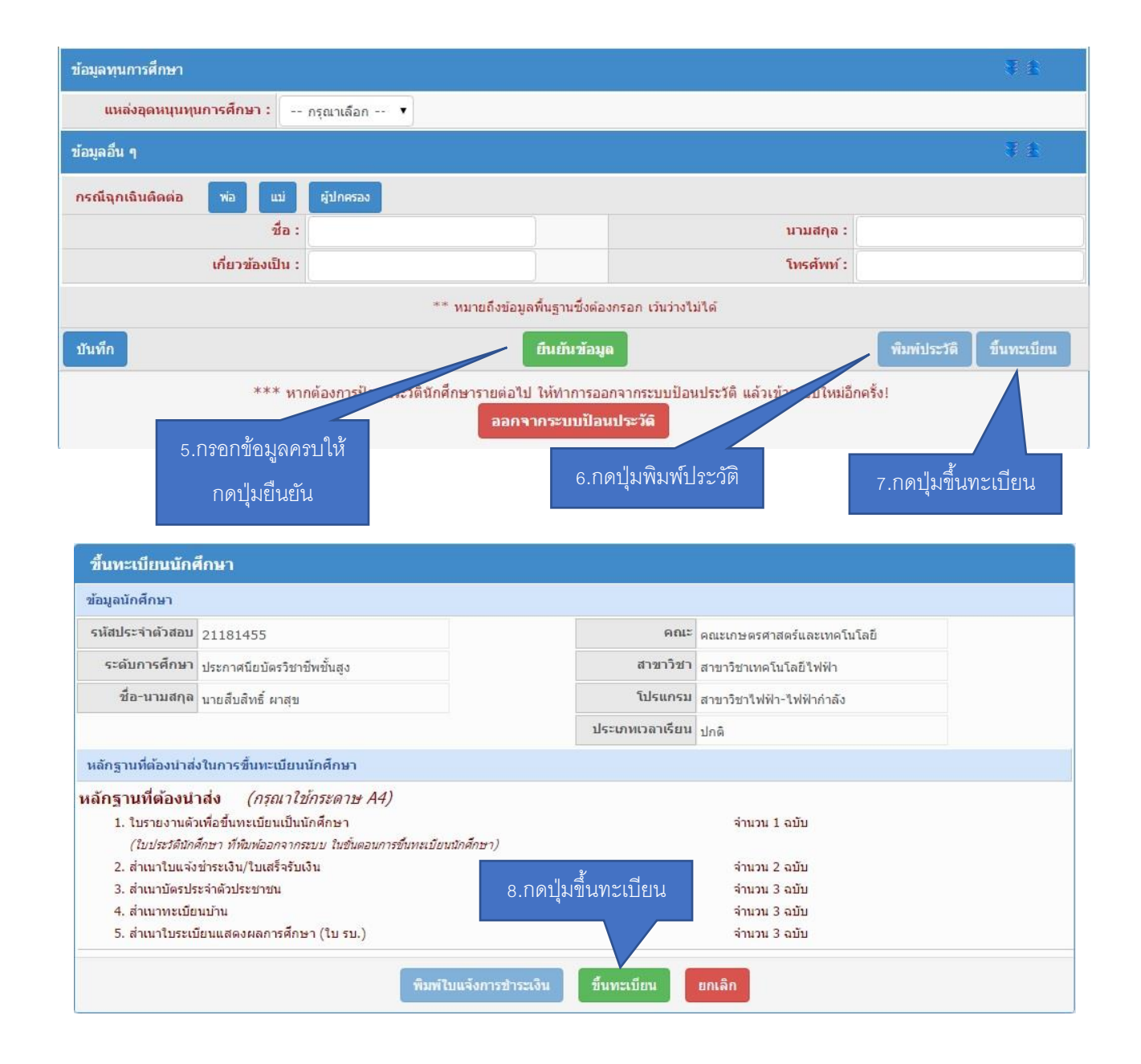

เมื่อกรอกข้อมูลครบถ้วนทุกช่องแล้ว ลำดับที่ 5 ให้กดปุ่มยืนยัน จากนั้น ลำดับที่ 6 กดปุ่มพิมพ์ประวัติ โดยหาก เครื่องคอมพิวเตอร์เครื่องใดกดปุ่มพิมพ์ประวัติแล้วไม่มีเอกสารแสดงออกมา เกิดปัญหาเนื่องจาก web browser ของ เครื่องนั้นได้ถูกปิด pop-up ซึ่งวิธีการแก้ปัญหา โดยเข้าไปที่ <u>https://goo.gl/2x44Ma</u> จากนั้นให้กดปุ่มพิมพ์อีกครั้ง ลำดับที่ 7 กดปุ่มขึ้นทะเบียน โดยที่หน้าจอจะเปลี่ยนมาเป็นการแจ้งรายละเอียดของนักศึกษาที่รายงานตัว ลำดับที่ 8 กดปุ่มขึ้นทะเบียนอีกครั้ง ระบบจะสร้างใบเสร็จชำระเงินออกมาเป็นจำนวนเงิน 2,300 บาท (สองพันสามร้อยบาทถ้วน) โดยกำหนดให้นักศึกษาชำระเงินผ่านธนาคารกรุงไทยได้ทุกสาขา สอบถามรายละเอียดเพิ่มเติมได้ที่ 044-153062 ต่อ 1500 และ 085-6603080 ในวันและเวลาราชการ

<u>หมายเหตุ</u> มหาวิทยาลัยขอสงวนสิทธิ์ในการปิดรับสมัครในสาขาที่มีจำนวนนักศึกษาครบตามแผนการรับ นักศึกษา